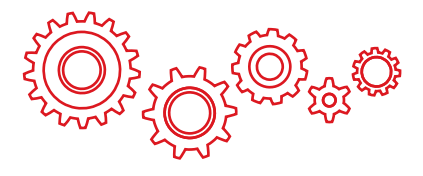

# TURBOpad702 S

## Планшетный компьютер 7" Руководство пользователя

- Мы настоятельно рекомендуем Вам прочитать следующую информацию, прежде чем начать использовать данное устройство.
- Руководство пользователя включает в себя очень важную информацию о продукте, в том числе информацию по технике безопасности.
- Мы стараемся предоставить Вам наиболее полную и точную информацию, но не можем полностью исключить вероятность возникновения неточностей в описании.

## ОГЛАВЛЕНИЕ

| Техника безопасности 3                     |
|--------------------------------------------|
| Отказ от ответственности4                  |
| Содержимое упаковки4                       |
| Техническая спецификация устройства5       |
| Основные сведения об устройстве            |
| Кнопки и разъёмы7                          |
| Включение и выключение                     |
| Основные функции Android                   |
| Рабочий стол9                              |
| Приложения и виджеты                       |
| Поиск Google/Голосовой поиск               |
| Кнопки навигации13                         |
| Панель состояния13                         |
| Основные действия                          |
| Проверка уровня заряда батареи, зарядка    |
| устройства14                               |
| Установка приложений14                     |
| Управление установленными приложениями и   |
| их удаление 15                             |
| Добавление аккаунтов                       |
| Основные настройки                         |
| Смена языка системы18                      |
| Настройки Wi-Fi19                          |
| Подключение планшета к ПК                  |
| Подключение к сети 3G 21                   |
| Часто задаваемые вопросы                   |
| Техническая поддержка 27                   |
| Адреса авторизованных сервисных центров 28 |

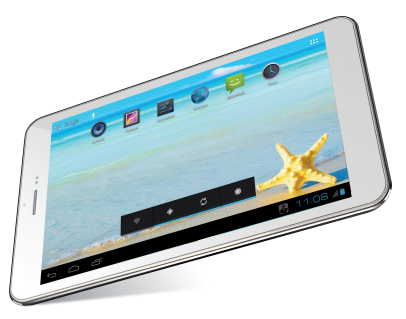

## ТЕХНИКА БЕЗОПАСНОСТИ

 Данный продукт является высокотехнологичным устройством и его самостоятельная починка или разборка могут привести к повреждению устройства и причинения вреда здоровью.

 Избегайте использования устройства в экстремальных условиях (таких как слишком высокие и низкие температуры, высокая влажность, магнитные поля). Также избегайте долгого нахождения устройства под прямым солнечным светом.

 Используйте только предназначенные для данной модели аксессуары, чтобы избежать возможных повреждений устройства и потери гарантии.

 Используйте защитный чехол, чтобы избежать повреждения устройства в результате механического воздействия (например, падения).

## ОТКАЗ ОТ ОТВЕТСТВЕННОСТИ

 Представленные в данном руководстве снимки экрана соответствуют OC Android. Некоторые из приведенных на них функций и элементов интерфейса могут изменяться в зависимости от аппаратного и программного обеспечения устройства.

• Компания-производитель не несет ответственности за потерю данных в памяти устройства.

• Изображения, используемые в данном руководстве, могут не совпадать с фактическими элементами графического интерфейса устройства.

## СОДЕРЖИМОЕ УПАКОВКИ

- Планшетный компьютер
- Зарядное устройство (DC/5V-2A)
- Руководство пользователя
- USB-кабель
- ОТG-кабель
- Наушники
- Гарантийный талон

## ТЕХНИЧЕСКАЯ СПЕЦИФИКАЦИЯ УСТРОЙСТВА

| Операционная система  | Android 4.2               |
|-----------------------|---------------------------|
| Процессор             | Allwinner A31S, ARM       |
|                       | Cortex-A7                 |
|                       | Quad-Core@1.0GHz          |
| Графический процессор | PowerVR 544 MP2           |
| Оперативная память    | 1 Гб DDR3                 |
| Экран                 | 7" с IPS матрицей,        |
|                       | разрешение 800 x 1280,    |
|                       | 16:10, сенсорная панель с |
|                       | пятью точками касания     |
| Сеть                  | IEEE 802.11 b/g/n         |
| Акселерометр          | Да                        |
| ТВ-выход              | Micro HDMI                |
| Встроенная память     | 8 Гб                      |
| Поддержка внешних     | Карта Micro SD/Micro      |
| носителей информации  | SDHC Card (до 32 Гб)      |
| Электронные книги     | Да                        |
| Поддержка             | Mpeg1/2/4,SP/ASP GMC,     |
| видеоформатов         | XVID, H.263, H.264 BP/MP/ |
|                       | HP, WMV7/8, WMV9/VC1      |
|                       | BP/MP/AP, VP6/8, AVS,     |
|                       | JPEG/MJPEG и др.          |
| Поддержка             | MP3, WMA, MP2, OGG,       |
| аудиоформатов         | AAC, M4A, MA4, FLAC, APE, |
|                       | 3GP, WAV и др.            |

| Поддержка форматов<br>изображений | JPEG, PNG, GIF, BMP                                                                                                    |
|-----------------------------------|----------------------------------------------------------------------------------------------------|
| AdobeFlash                        | Да                                                                                                    |
| Разъемы и интерфейсы              | <ul> <li>Разъем Micro SD</li> <li>Micro USB</li> <li>Разъем для зарядного<br/>устройства</li> <li>3,5 мм разъем для<br/>наушников</li> <li>Micro HDMI</li> <li>Разъем для SIM-карты</li> </ul> |
| Размеры                           | 189.6х116х8.9 мм                                                                                                    |
| Bec                               | 330 г                                                                                                    |
| Батарея                           | 4,000 mAh                                                                                                    |
| Камеры                            | <ul> <li>Передняя 0.3 М</li> <li>Задняя 2.0 М</li> </ul>                                                                                                    |
| Языки                             | Поддержка нескольких<br>языков                                                                                                    |
| Файловые системы                  | FAT, FAT32, NTFS                                                                                                    |
| Комплектация                      | <ul> <li>Руководство</li> <li>пользователя</li> <li>USB-кабель</li> <li>Наушники</li> <li>Зарядное устройство</li> </ul>                                                                       |

## ОСНОВНЫЕ СВЕДЕНИЯ ОБ УСТРОЙСТВЕ

Кнопки и разъёмы

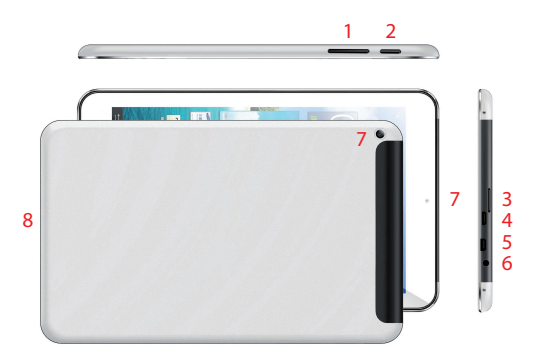

- 1. Кнопки увеличения/уменьшения громкости
- 2. Кнопка «Power»
- 3. Разъем для карт micro SD
- 4. Разъем micro USB
- 5. Разъем micro HDMI
- 6. Разъем для зарядного устройства
- 7. Фронтальная и тыловая камеры
- 8. Динамик

### Включение и выключение

Для включения устройства нажмите и удерживайте кнопку «Power» в течение нескольких секунд. Чтобы выключить устройство, нажмите и удерживайте кнопку «Power», пока на экране не появится следующее диалоговое окно, в котором следует нажать на кнопку «OK»:

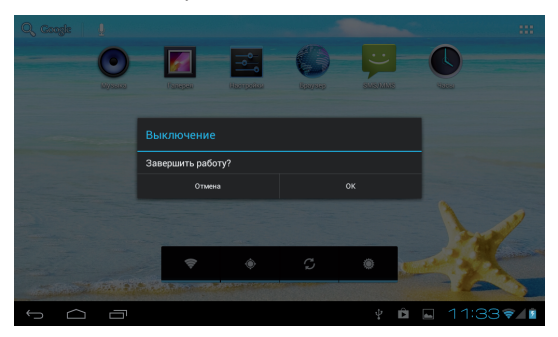

## ОСНОВНЫЕ ФУНКЦИИ ANDROID

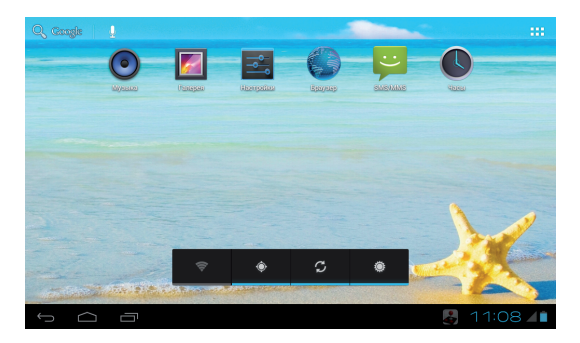

### Рабочий стол

После включения устройства вы увидите основной экран – рабочий стол. На этот экран могут быть помещены иконки приложений для быстрого доступа к ним, а также виджеты.

Чтобы изменить фоновое изображение рабочего стола, сделайте следующее: нажмите на кнопку «Home» 
Для возвращения на рабочий стол, после чего нажмите и удерживайте нажатие на любом пустом месте экрана. Через несколько секунд появится всплывающее окно «Установка обоев», в котором вы сможете выбрать источник нового изображения и непосредственно новые обои. (В качестве обоев может быть установлено не только статичное, но и анимированное изображение).

Чтобы поместить новый виджет на рабочий стол, сделайте следующее: нажмите на интересующий вас виджет и удерживайте нажатие в течение нескольких секунд, пока на экране не появится рабочий стол. После этого, не отпуская нажатия, переместите виджет на удобное вам место рабочего стола.

Для перемещения или удаления иконок приложений и виджетов, находящихся на рабочем столе, вам нужно удерживать иконку или виджет в течение нескольких секунд, пока вокруг основной области рабочего стола не появится рамка, после чего просто переместите их в новое место или в верхнюю часть экрана для удаления.

### Приложения и виджеты

Нажмите на кнопку **В В** в верхнем правом углу рабочего стола, чтобы открыть экран приложений и виджетов. Для переключения между этими категориями служат кнопки «Приложения» и «Виджеты» соответственно.

Чтобы поместить иконку приложения или виджет на рабочий стол, нажмите на них и удерживайте нажатие в течение нескольких секунд, пока на экране не появится рабочий стол. После этого, не отпуская нажатия, переместите виджет или иконку на удобное вам место рабочего стола.

При использовании приложений или каких-либо

# функций ОС вы можете вызвать дополнительные настройки нажатием на кнопку 🚦.

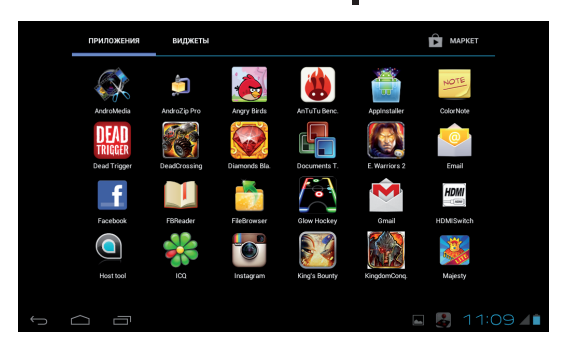

## Поиск Google/Голосовой поиск

Вы можете открыть интерфейс поиска/голосового поиска, нажимая на соответствующие кнопки в левом верхнем углу рабочего стола. При наборе текста приложение поиска будет автоматически предлагать подходящие варианты из установленных на устройство приложений или вариантов поиска в сети Интернет. После нажатия на кнопку «Поиск» откроется Интернет-браузер, в котором отобразятся результаты поиска. Внимание

Для использования функции поиска ваше устройство должно быть подключено к сети Интернет.

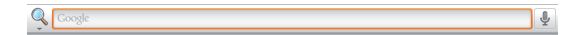

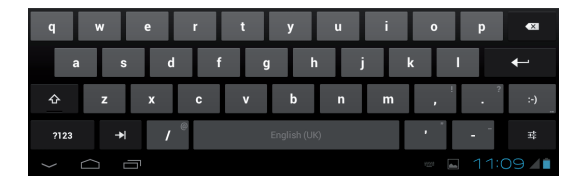

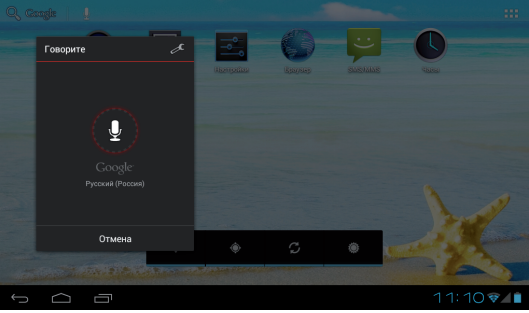

### Кнопки навигации

В левом нижнем углу рабочего стола вы найдете три кнопки навигации. «Домой» 
и «Назад» используются для выхода из приложения и возвращения на рабочий стол. Кнопка «Недавно запущенные» 
отобразит приложения, активные в данный момент или запускавшиеся в последнее время. Нажимайте на появляющиеся изображения-превью, чтобы вновь открыть эти приложения.

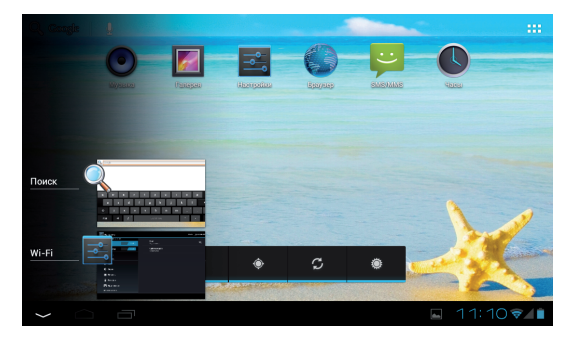

### Панель состояния

В нижнем правом углу экрана находится панель состояния, отображающая текущую информацию о состоянии устройства (например, текущее время, уровень заряда батареи, наличие подключения к сети).

Количество отображаемой информации может меняться в зависимости от установленных приложений. Нажатие на строку состояния вызовет меню с более подробной информацией о состоянии устройства и некоторыми дополнительными опциями: режим полета, включение/выключение Wi-Fi, установка уровня яркости экрана и др. Для закрытия этого меню просто нажмите на любое свободное место экрана.

## ОСНОВНЫЕ ДЕЙСТВИЯ

### Проверка уровня заряда батареи, зарядка устройства

Информация о текущем уровне заряда батареи отображается в нижнем правом углу экрана, в панели состояния. Иконка батареи 📋 будет изменяться соответственно текущему уровню заряда. При подключении к зарядному устройству иконка батареи изменит свой вид на 🛐 (добавляется изображение молнии).

## Установка приложений

Вы можете устанавливать новые приложения с помощью магазина Play Market. Он может быть запущен из экрана приложений и виджетов (вызывается нажатием кнопки ., путем нажатия кнопки «МАРКЕТ».

Обратите внимание на то, что некоторые приложения могут работать некорректно на вашем устройстве.

# Управление установленными приложениями и их удаление

Чтобы увидеть список всех установленных приложений, откройте настройки и перейдите в пункт «Приложения» 🛃 . Здесь вы можете увидеть интересующие вас приложения с помощью категорий «Сторонние», «На SD-карте», «Работающие», «Все». Чтобы увидеть подробную информацию о каком-либо приложении, нажмите на него. В открывшемся меню вы сможете произвести следующие действия: «Остановить», «Удалить», «Переместить на SD-карту», «Стереть данные», «Очистить кэш». «Удалить настройки по умолчанию». Перемещение приложения на SD-карту освободит часть внутренней памяти устройства. Опции «Очистить кэш», «Удалить настройки по умолчанию» удалят все временные файлы и настройки приложения, это может помочь в решении некоторых проблем в работе приложений. После выполнения этих действий может понадобиться повторный ввод логина и пароля для приложений, использующих эти данные.

Приложения также могут быть удалены нажатием соответствующей кнопки на их странице в магазине приложений.

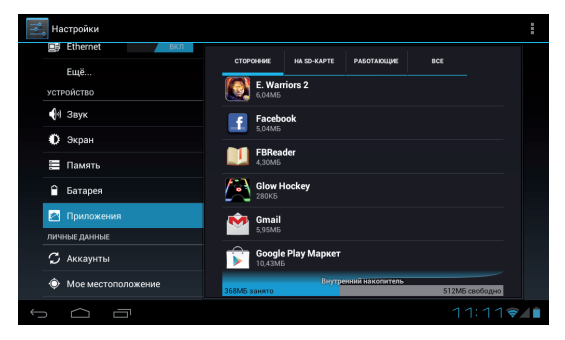

## Добавление аккаунтов

Для полного использования функционала устройства подключите его к своему аккаунту Google. Для этого откройте настройки и перейдите в пункт «Аккаунты и синхронизация», после чего нажмите на кнопку «Добавить аккаунт». Для дальнейшего подключения аккаунта Google выберите соответствующий пункт в открывшемся меню и следуйте появляющимся на экране инструкциям. После ввода своих логина и пароля вы сможете синхронизировать с этим аккаунтом свои приложения, закладки, пароли Wi-Fi и другую информацию с устройства.

| Настройки             | Добавьте аккаунт         | ВКЛ ДОБАВИТЬ АККАУНТ |
|-----------------------|--------------------------|----------------------|
| устройство            | Email                    |                      |
| ¶∜ Звук               |                          |                      |
| 🗘 Экран               | Facebook                 |                      |
| 📰 Память              | 8 Google                 |                      |
| 🔒 Батарея             |                          |                      |
| 🖾 Приложения          |                          |                      |
| ЛИЧНЫЕ ДАННЫЕ         | S Skype"                 |                      |
| 💭 Аккаунты            |                          |                      |
| 🔶 Мое местополох      | C Twitter                |                      |
| 🔒 Безопасность        | В ВКонтакте              |                      |
| А Язык и ввод         |                          |                      |
| 1<br>D                |                          | 🖬 11:12 🖘 🚺          |
|                       |                          |                      |
| Добавить аккаунт Е    | Exchange                 |                      |
| Ярлык Ema             | ail                      |                      |
| Настроить аккаун      | т Exchange очень просто. |                      |
| Адрес электронной поч | чты                      |                      |
| q w e                 | ertyui                   | o p 🛚                |
|                       |                          |                      |
| a s                   | dfghjk                   | +                    |
|                       | x c y b n m              | 0                    |

Также вы можете добавить другой аккаунт электронной почты с помощью пункта «Email» и аккаунт корпоративной почты с помощью соответствующего пункта (в последнем случае вам следует

2123

обратиться к системному администратору для получения необходимых для подключения данных).

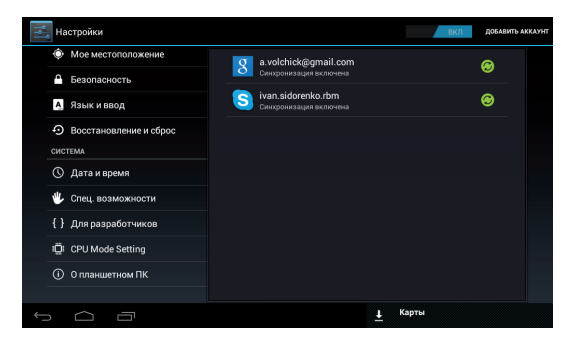

## ОСНОВНЫЕ НАСТРОЙКИ

### Смена языка системы

Нажмите иконку **В** правом верхнем углу рабочего стола и выберите пункт «Настройки» для доступа к соответствующему меню. После этого перейдите в пункт «Язык и ввод» затем «Язык», и выберите из списка языков необходимый вам.

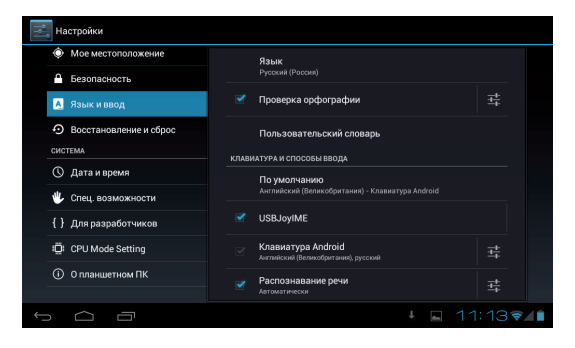

## Настройки Wi-Fi

Нажмите иконку **В** правом верхнем углу рабочего стола и выберите пункт «Настройки» для доступа к соответствующему меню.

Пункт «Wi-Fi» 🗢 данного меню позволит вам подключить устройство к беспроводной сети. Переключатель служит для быстрого включения и выключения функции Wi-Fi. Для установки подключения переведите его в положение «Вкл».

ВКЛ После этого в правой части экрана отобразиться список доступных на данный момент беспроводных сетей, для подключения к одной из которых вам достаточно просто нажать на ее название (для некоторых сетей может понадобиться ввод пароля).

Для добавления настроек точки доступа вручную

нажмите на пункт меню «Добавить сеть». Дополнительные настройки сети вы можете вызвать нажатием на кнопку

| Настройки                                                       |                                                  | поиск | ДОБАВИТЬ СЕТЬ | : |
|-----------------------------------------------------------------|--------------------------------------------------|-------|---------------|---|
| БЕСПРОВОДНЫЕ СЕТИ<br>♥ Wi-Fi ВКЛ<br>∰ Ethernet ВКЛ              | Shef<br>Поркланиев<br>CafeMandarin<br>Недоступка |       | <b>9</b> .    |   |
| Еціё<br>устройство<br>∲1 Звук<br>Ф Экран                        |                                                  |       |               |   |
| <ul> <li>Память</li> <li>Батарея</li> <li>Приложения</li> </ul> |                                                  |       |               |   |
|                                                                 |                                                  |       | 11:13🛛        |   |

### Подключение планшета к ПК

Для соединения устройства с вашим компьютером не нужно никаких дополнительных драйверов, однако вам нужно будет подтвердить USB-соединение: нажмите на панель состояния пвезосо, затем на надпись «USB-соединение установлено». В открывшемся всплывающем окне нажмите на кнопку «Включить USB-накопитель».

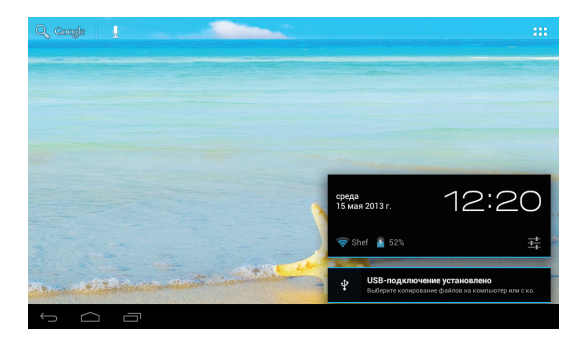

### Подключение к сети 3G

Для подключения вашего планшета к сети стандарта 3G вам необходимо сделать следующее: 1. Выключите ваше устройство (удерживайте кнопку «Power» в течение шести секунд, пока не появится окно с сообщением "Завершить работу?", в котором нажмите на кнопку "OK"), после чего вставьте в соответствующий слот вашу SIM-карту. Включите устройство.

2. Откройте меню настроек и перейдите к пункту «Ещё» раздела «Беспроводные сети». Затем нажмите на пункт «Точки доступа (APN)». Если на вашем планшете не настроено подключения ни к одной точке доступа, вам нужно добавить новую, для чего нажмите на кнопку «Меню» (кнопка в виде трех точек на нижней панели) и выберите пункт «Новая точка доступа». В открывшемся меню вам необходимо ввести следующую информацию:

- Имя
- APN
- Имя пользователя
- Пароль
- MCC
- MNC

(Всю эту информацию вы сможете найти на сайте вашего мобильного оператора.)

После того как вы заполните все необходимые поля, нажмите на кнопку «Назад». После этого точка доступа должна появится в списке доступных. После ее выбора подключение к сети произойдет автоматически.

 В том случае, если подключение не происходит даже после вышеперечисленных действий, вы можете попробовать следующее:

 выберите оператора связи вручную (для этого зайдите в пункт меню «Беспроводные сети» - «Ещё» - «Мобильная сеть» - «Операторы связи» - «Поиск сетей» и после окончания поиска выберите вашего оператора связи);

• переведите переключатель Wi-Fi в положение «Выкл».

### Внимание

Для корректного выхода в Интернет на вашей SIM-карте должна быть подключена услуга «Мобильный Интернет».

| Настройки         |                          |
|-------------------|--------------------------|
| БЕСПРОВОДНЫЕ СЕТИ | Режим полета             |
| 🕏 Wi-Fi 🛛 🕏 KA    | VPN                      |
| Ethernet          |                          |
| Ещё               | Мобильная сеть           |
| устройство        | Настройки прокси-сервера |
| <b>়া</b> ণ Звук  |                          |
| 🗘 Экран           |                          |
| 🗮 Память          |                          |
| 📍 Батарея         |                          |
| 🖀 Приложения      |                          |
| τ<br>Ο Ο Ο        | 🛓 🖬 11:14 🖗 🕼            |

| Настройки             |                                                                          |   |            |
|-----------------------|--------------------------------------------------------------------------|---|------------|
| БЕСПРОВОДНЫЕ СЕТИ     |                                                                          |   |            |
| 🗢 Wi-Fi<br>🗃 Ethernet | Передача данных<br>Разрешить передачу данных по сети мобильной<br>саязи  |   |            |
| Ещё                   | Интернет-роуминг<br>Подключаться к службам передачи данных в<br>роуминге |   |            |
| 🙌 Звук                | Точки доступа (APN)                                                      |   |            |
| 🔘 Экран               |                                                                          |   |            |
| Память                | Операторы связи<br>Выберите оператора связи                              |   |            |
| Батарея               |                                                                          |   |            |
| r Ó G                 |                                                                          | Ŧ | ⊾ 11:14⊛⊿∎ |

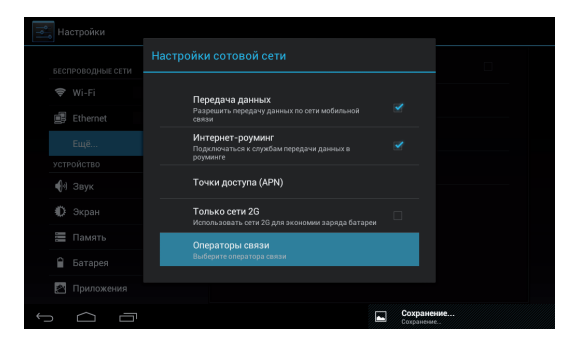

| Настройки          |                                              |               |
|--------------------|----------------------------------------------|---------------|
| ECODORODULIE OFTIA |                                              |               |
| ♥ Wi-Fi            |                                              |               |
| 🛃 Ethernet         |                                              |               |
| Ещё                |                                              |               |
| устройство         | Поиск сетей<br>Поиск всех доступных сетей    |               |
| 📢 Звук             | Выбирать автоматически                       |               |
| Ф Экран            | Автоматически выбирать предпочтительную сеть |               |
| 🔚 Память           |                                              |               |
| 🔒 Батарея          |                                              |               |
| 😰 Приложения       |                                              |               |
| ſ<br>ſ             |                                              | 🖬 11:15 🖗 🖊 🗎 |

## ЧАСТО ЗАДАВАЕМЫЕ ВОПРОСЫ

<u>Я скачал приложение и оно работает некорректно.</u> ОС Android разработана для мобильных устройств и некоторые приложения не оптимизированы для работы на больших экранах. В данном случае придется поискать альтернативное приложение, которое будет работать корректно. Также проблемы могут возникнуть из-за несовместимости версий ОС.

Могу ли я вручную установить АРК-файл? По умолчанию установка файлов вручную заблокирована. Чтобы включить эту возможность, вам нужно перейти в пункт настроек «Безопасность» и поставить галочку напротив пункта «Неизвестные источники».

Батарея устройства разряжается слишком быстро! Максимальное время работы батареи сильно зависит от нагрузки, которой подвергается устройство. Воспроизведение видео, игры, работа в беспроводной сети и работа с устройствами Bluetooth создают значительную нагрузку и могут быстро разряжать аккумулятор.

Для увеличения времени работы устройства от батареи вы можете сделать следующее:

- Уменьшить яркость экрана;
- Когда планшет не используется, переводить его в спящий режим коротким нажатием на кнопку

«Power»;

 Отключать ранее запущенные вручную и не использующиеся сейчас приложения;

• Отключать Wi-Fi, когда беспроводная сеть не используется;

• Отключить внешние USB-устройства;

• Избегать процесса зарядки и работы устройства в экстремально высоких или низких температурных условиях.

### <u>Могу ли я заряжать батарею устройства посредством USB?</u>

Да, однако, это будет занимать больше времени, чем при зарядке с помощью зарядного устройства.

## ТЕХНИЧЕСКАЯ ПОДДЕРЖКА

Если при эксплуатации наших устройств у вас возникнут какие-либо вопросы или проблемы – обращайтесь в техническую поддержку по адресу: <u>support@turbopad.ru</u>. В теме письма укажите название устройства, в теле письма - возникшую проблему. После отправки письма вы получите автоматическое уведомление о том, что специалисты технической поддержки ваше письмо получили. Специалисты ответят вам в течение трех рабочих дней.

### Сайт:

http://www.turbopad.ru

Группы Вконтакте: http://vk.com/turbog http://vk.com/turboshop http://vk.com/gamepitshop

Группа в Одноклассниках:

http://odnoklassniki.ru/gamepitstop

## АДРЕСА АВТОРИЗОВАННЫХ СЕРВИСНЫХ ЦЕНТРОВ

#### г. Москва

«Service NB», ООО «ОЛЬКОР» www.servicenb.ru ул. Зои и Александра Космодемьянских, д. 32 Тел.: +7 (495) 984-06-02

г. Санкт-Петербург

000 «Тропоход»

Московский пр., д. 20
 Тел.: (812) 495-36-80

• Б. Сампсониевский пр., д. 20 Тел.: (812) 291-56-86

ООО "Тех Центр" ул. Марата, д. 43 (под арку во дворе) Тел.: (812) 404-67-88

#### г. Архангельск

«АртДевайс» art-29.ru ad.warranty@gmail.com Тел.: (8182) 40-44-45

• ул. Северодвинская, д. 9 Пн-Пт 10:00-20:00, Сб 10:00 -17:00

• ул. Гагарина, д. 2 Пн-Пт 10:00 - 19:00, Сб 10:00 -18:00

ул. Речников, д. 49

Пн-Пт 10:00 - 19:00, Сб 10:00 18:00

• ул. Кедрова, д. 15 Пн-Пт 10:00 - 19:00, Сб 10:00 -18:00

<u>г. Барнаул</u>

ООО «АС Сервис» www.service.arsi.ru пр-т Калинина, д. 18 Тел.: (3852) 61-01-04

ООО "МобиЛэнд-Сервис" www.mobi-land.ru ул. Ленина, д. 146 Тел.: (3852) 35-73-73

#### <u>г. Белгород</u>

ИП Крученов А.В. www.belgsm.ru ул. Князя Трубецкого, д. 17 Тел.: (4722) 33-85-85

#### г. Великий Новгород

ООО "Тропоход" ул. Великая, д. 8 Тел.: (8162) 76-64-22

#### г. Владивосток

«Hi-tech service» www.hi-techservice.ru

• ул. Светланская, д. 29, ТЦ «Центральный», каб. 307А Тел.: (423) 222-81-77

 пгт. Славянка ул. Молодёжная, д. 2, Универмаг «Русь» Тел.: (942) 249-42-99

#### г. Владимир

ООО "Юмис" ул. Офицерская, д. 11А Тел.: (4922) 32-20-11, 32-41-45

#### <u>г. Волгоград</u>

СЦ "HiTech" (ИП Роганин) www.ht34.ru ул. Калинина, д. 23 Тел.: (8442) 51-53-20, (927) 511-53-20

#### г. Вологда

ООО "Мобильная связь" ул. Ярославская, д. 31, корпус "Б" Тел.: (8172) 71-50-60

#### г. Воронеж

ООО "КомпЛайн" пр-т Труда, д. 39 Тел: (4732) 410-051

СЦ Беркут www.asc-berkut.ru ул. Ворошилова, д. 2 Тел.: (473) 270-16-70

#### <u>г. Екатеринбург</u>

«ServiceNB» www.servicenb.ru ул. Вильгельма Де Геннина, д. 34А Тел.: +7 (343) 237-27-52

#### <u>г. Ижевск</u>

ООО "РИТ-Сервис" www.corpcentre.ru/about/divisio ns/service/ ул. М. Горького, д. 162 Тел.: (3412) 43-20-39, 43-07-52

#### г. Йошкар-Ола

ООО "Хайтэк-Сервис" www.e-hitech.ru ул. Советская, д. 106, офис 15 Тел.: (8362) 63-02-00, 31-03-00

#### г. Иркутск

ООО "Телетон" www.teleton.irkutsk.ru ул. Пискунова, 156 (цоколь) Тел.: (3952) 53-75-28, 47-66-27

СЦ "Техно-Портал" ИП Царь В.И. ул. Партизанская, д. 84 Тел.: (3952) 540-041

#### <u>г. Казань</u>

ООО «Элнет» elnet-service@mail.ru ул. Серова, д. 51/11, помещение 2 Тел.: (843) 240-64-94

#### <u>г. Калининград</u>

ООО "Компания Сохо" www.coxo.ru ул.Третьяковская, д.4 Тел.: (4012) 971-103 ООО "ЭкоКомп" ул. Третьяковская, д. 4

#### г. Кемерово

ООО "СМАРТ-сервис" проспект Октябрьский, д. 38 Тел.: (3842) 760-100, 76-00-66

#### <u>г. Краснодар</u>

ООО «НПП ТИГ» ул. Зиповская, 5/2 Тел.: (861) 274-37-17

ООО "ПКФ Юг-Сервис" www.yugservis.ru ул. Березанская, д. 88 Тел.: (861) 255-22-07, 274-53-78

ООО "СТ сервис" ул. Рашпилевская, д. 42 (вход с ул.Ленина) Тел.: (861) 247-52-62

СЦ "Авторадар" (ИП Чудов Р.С.) www.radarauto.ru ул.Офицерская, д. 43 Тел.: (988) 245-88-86, (861) 245-88-86

ИП Мизин Владилен Павлович www.mservice-yug.ru ул. Академика Лукьяненко, д. 103, офис 55 Тел.: (861) 222-64-13

**г.** Красноярск

ООО "ДОН-ТВ СЕРВИС" www.dontv.ru

• ул.Железнодорожников, д. 11 Тел: (391) 221-46-51, 221-94-82  пр. Красноярский рабочий, д. 75 Тел.: (391) 268-89-60. 268-99-68

 пр. Красноярский рабочий, д. 19 Тел.: (391) 236-67-09

#### <u>г. Курск</u>

ООО "Сервис №1" www.1st-service.ru ул. Дзержинского, д. 93 Тел.: (4712) 731-731

#### г. Махачкала

ИП Шамилов И.Д. (TEXHИK-ISE) www.tehnik-ise.ru Пр-т Акушинского, 14 линия, д. 21 Тел.: (8722) 64-28-95

#### г. Мурманск

ЗАО СЦ "ЭЛЕКТРОНИКА" Ледокольный проезд, д. 5, Тел.: (8152) 53-57-75, 52-71-77

#### г. Нальчик

ООО "Альфа-Сервис" пр-т Ленина, д. 24 Тел.: (8662) 420-430, (903) 493-99-14

г. Нижний Новгород

ООО "Онлайн - Сервис" ул. Моховая, д. 21 Тел.: (831) 432-59-61, 432-59-77

ООО "Системные решения" www.srnn.ru ул.Невская, д. 23 Тел.: (831) 243-06-06, 411-94-94

г. Новодвинск

«АртДевайс» art-29.ru ad.warranty@gmail.com

• ул. Советов, д. 29, Пн-Пт 10:00 - 19:00, Сб 10:00 -18:00

• ул. 3-ей Пятилетки, д. 27, Пн-Пт 10:00 - 19:00, Сб 10:00 -18:00

• ул. Ворошилова, д. 3, Пн-Пт 10:00 - 19:00, Сб 10:00 -18:00

 пос. Двинской Березник ул. Павлина Виноградова, д. 70, 2 этаж Пн-Пт 10:00 - 19:00, Сб 10:00 -18:00

#### г. Новосибирск

ООО "Дельфин" ул. Нижегородская, д. 270/3 Тел.: (383) 363-31-43

ООО "ЮТВ-АС" ул. Красина, д. 51 Тел.: (383) 279-40-90, (383) 279-02-64

#### г. Омск

ООО «НТ-Сервис» www.new-phone.ru ул. Декабристов, д. 45 Тел.: (3812) 55-99-96 ООО "ПК Сервис" www.pks55.ru 4-я Поселковая ул., д. 26, корп. 2 Тел.: (3812) 66-77-44, 50-90-89

#### <u>г. Пермь</u>

СЦ ООО "Тайле" www.tayle.com ул. Лебедева, 25Б тел.: (342) 265-65-21, (342) 265-11-23

ООО "Сервисный центр "Контакт" www.kontakt59.ru Екатерининская, д. 96 Тел.: (342) 212-60-44

#### <u>г. Петрозаводск</u>

ООО "Арт-Мастер" ул. Гоголя, 22 Тел.: (8142) 59-33-50

#### <u>г. Ростов-на-Дону</u>

ООО «НПП ТИГ» ул. Тургеневская, д. 39, офис 1 Тел.: (863) 262-46-01, 247-74-11

СЦ "Феникс" (ИП Серенко) пр. Буденовский 37 Тел.: (863) 240-84-22

ИП Репенко В.Н. ул. Амиряна, д. 1А Тел.: (863) 231-13-02, (961) 280-31-31

#### <u>г. Самара</u>

ООО ЦТО "Виктел" www.victel63.ru 63@victel63.ru ул. Авроры, д. 63 Тел.: (846) 379-53-53

#### г. Сочи

000 "Юпитер" www.upiter.ru

• ул. Островского, 19, ТЦ "Юпитер" Тел.: (862) 262-03-06, 264-95-80

• п. Хоста, ул. Платановая, 11Б, ТЦ "Юпитер" Тел.: (862) 265-12-61

СЦ "Авторадар" (ИП Чудов Р.С.) www.radarauto.ru Краснодарское кольцо, ГМ "Магнит", 2 этаж Тел.: (862) 231-61-15

#### г. Сургут

ООО "КомпоПорт Сервис" ул. Ленина, д. 45 Тел.: (3462) 45-41-14, 61-51-29

#### г. Тверь

ООО "Дигиталл.ру" пр-т Ленина, 27/3 Тел.: (4822) 57-19-11

ООО "Дигиталл.ру" www.digitalll.ru Студенческий пер. 25 Тел.: (4822) 34-30-34

#### г. Томск

OOO "TMF" www.technomag.tomsk.ru

• ул. Котовского, д. 17, офис 7 Тел.: (3822) 214-776

• ул. 1-ая Рабочая, д. ЗА, офис 1 Тел.: (3822) 213-776

ООО "Экстрем-2" ул. Кирова, д. 58 Тел.: (3822) 56-23-35, (3822) 48-08-80

#### <u>г. Тюмень</u>

Сервисный центр СОТОВИК www.sotovik72.ru ул. Червишевский тракт 64/2 Тел.: (3452) 50-06-26

АСЦ "SV сервис" 625006, ул. С.Ковалевской, д. 11/7 Тел.: (3452) 60-60-90 <u>г. Уфа</u>

ООО "К-Лан" www.klamas.ru пр-т Октября, д. 46 Тел.: (347) 291-21-12

ЗАО "АРТМобилком" www.artmobil.ru ул. Менделеева, 23/2 Тел.: (347) 291-28-34

г. Хабаровск

ООО "НООС Персональные компьютеры" ул.Тихоокеанская, д. 165 Тел.: (4212) 72-43-32, 74-46-11

ИП Арцебашева Т.А. ул. Шеронова, д. 92, оф. 615 -Дом быта Тел.: (4212) 32-58-58

г. Череповец

ООО "Сервисный центр СМТЕЛ" пр. Победы, 95, оф. №208, Тел.: 8 (82102) 21-55-21, 8 (921) 732-55-21

Если вашего города нет среди вышеуказанных, проверьте расширенный список городов по ссылке:

http://itets.ru/service\_partners

www.turbopad.ru

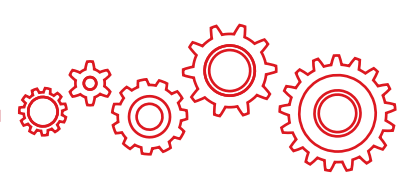